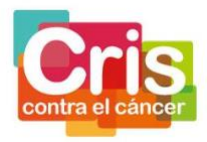

## CRIS Out-Back Programme 2022. Guideline for applicants

Candidates to the CRIS Out-Back Programme must follow the steps indicated in this guideline for submitting their candidacy.

### REGISTRATION

| 1. Go to https://outback2022.cris | scancer.org/regis                                      | <u>ter</u>                                                    |
|-----------------------------------|--------------------------------------------------------|---------------------------------------------------------------|
| CRIS Cancer Call for Applicants   |                                                        |                                                               |
| Register                          | Name<br>E-Mail Address<br>Password<br>Confirm Password |                                                               |
|                                   |                                                        | Already have an account? Login outbackhelpdesk@criscancer.org |

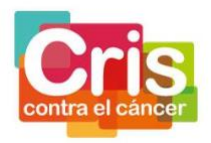

2. Fill in the gaps and click on the *Register* button.

Take into consideration that the Password must contain at least one lowercase letter, one uppercase letter, one digit and one special character (@\$!%\*#?&.;).

| CRIS Cancer Call for Applicants |                                                        |                                                               |
|---------------------------------|--------------------------------------------------------|---------------------------------------------------------------|
| Register                        | Name<br>E-Mail Address<br>Password<br>Confirm Password | Register                                                      |
|                                 |                                                        | Already have an account? Login outbackhelpdesk@criscancer.org |

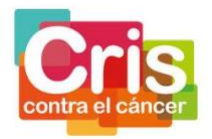

3. Check your e-mail inbox.

You should receive an email from *CRIS Cancer Call for Applicants* with the subject *Verify Email Address*.

In case you have not received the email, please check the spam folder or go to the previous page and click on *Resend verification email* button.

| CRIS Cancer Call for Applicants                                                                                                    |
|----------------------------------------------------------------------------------------------------|
| Welcome                                                                                                    |
| We've just sent you an email. Please click the link on it and confirm your account.<br>If you do not receive it, please check the junk email or spam folder. The link will expire in<br>60 minutes.<br>Didn't received the email? Please click on the button and we'll sent it again.<br>Resend verification email |
| outbackhelpdesk@criscancer.org                                                                                                    |

In case you continue not receiving the verification email, please email <u>outbackhelpdesk@criscancer.org</u>.

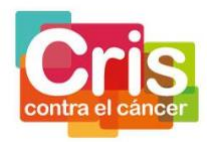

4. Press the Verify Email Address button or the link at the bottom of the email

|              | CRIS   |
|--------------|--------|
| $\mathbf{C}$ | Verify |
|              | Para:  |

(

RIS Cancer Call for Applicants erify Email Address

### **CRIS Cancer Call for Applicants**

e

### Hello!

Please click the button below to verify your email address.

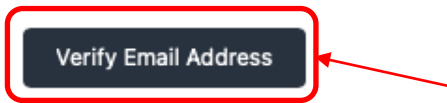

If you did not create an account, no further action is required.

This verify email address link will expire in 60 minutes.

Regards, CRIS Cancer Call for Applicants

If you're having trouble clicking the "Verify Email Address" button, copy and paste the URL below into your web browser: https://outback2022.criscancer.org/phase/0\_01/5/6bf453e9af909e7eaae29a9d40d1429f3a4847f2?expires=16 47239439&signature=ce135cbc731e0f2b0f3cea8aef4c4e3a38cb0110c9fb6f b8e1572076bec5def2

© 2022 CRIS Cancer Call for Applicants. All rights reserved.

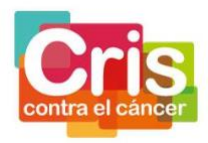

\* In case you have *logout* from the platform, or you have delayed the verification of the email address for more than 60 minutes, when you press the *Verify Email Address* button or the link at the bottom of the email, you will go to a new screen. You have to press *login* to be able to continue with the registration process.

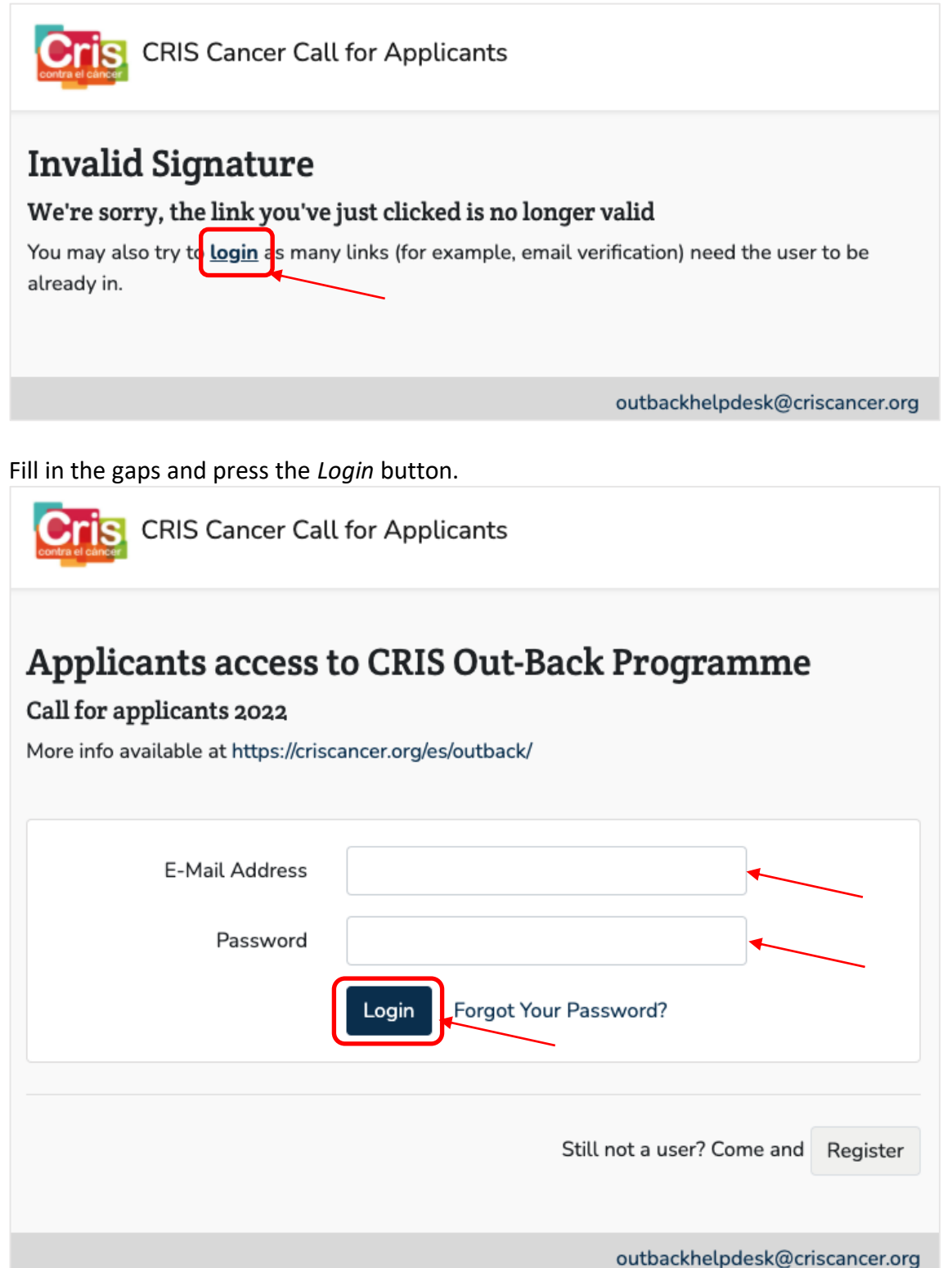

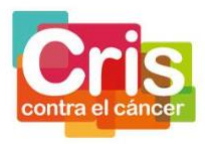

Press the *Resend verification email* button to receive a new email to be able to continue with the verification process.

| CRIS Cancer Call for Applicants                                                                                                    |             | •  |
|----------------------------------------------------------------------------------------------------|-------------|----|
| Welcome                                                                                                    |             |    |
| We've just sent you an email. Please click the link on it and confirm your account.<br>If you do not receive it, please check the junk email or spam folder. The link will e<br>60 minutes.<br>Didn't received the email? Please click on the button and we'll sent it again.<br>Resend verification email | expire in   |    |
| outbackhelpdesk@c                                                                                                    | riscancer.o | rg |
|                                                                                                    |             |    |

In case you have not received the email, please check the spam folder or go to the previous page and click on *Resend verification email* button.

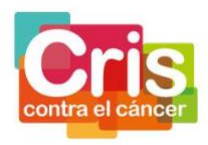

5. Press the *Continue* button to finish the registration process for the call for applicants

| CRIS Cancer Call for Applicants                                                                        | Candidate 👻                   |
|----------------------------------------------------------------------------------------------------|-------------------------------|
| CRIS Out-Back Programm                                                                                 | e Call for applicants 2022    |
| YOUR CANDIDACY STATUS                                                                                  | Ready to submit the candidacy |
| EVALUATION PROCESS STATUS<br>1 2 3 4 5 6 7<br>Submiss Eligibilit<br>y Check Proposal<br>evaluati<br>on | Messages                      |
| Welcome                                                                                                |                               |
| Continue >>                                                                                            |                               |

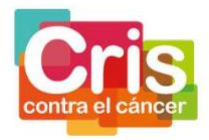

| LOGIN<br>1. Go to <u>https://outback2022.criscancer.org/login</u>                         |        |                       |                    |
|-------------------------------------------------------------------------------------------|--------|-----------------------|--------------------|
| CRIS Cancer Call for Applicants                                                           |        |                       |                    |
| Applicants access to<br>Call for applicants 2022<br>More info available at https://crisca | D CRIS | S Out-Back Program    | nme                |
| E-Mail Address<br>Password                                                                |        |                       |                    |
|                                                                                           | Login  | Forgot Your Password? |                    |
|                                                                                           |        | Still not a user? Con | ne and Register    |
|                                                                                           |        | outbackhelpd          | esk@criscancer.org |

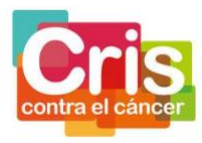

2. Fill in the gaps and press the *Login* Button.

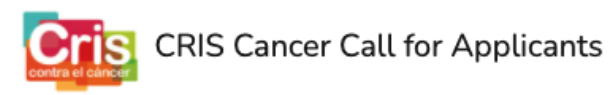

### Applicants access to CRIS Out-Back Programme

| Call for app | licants 2022 |
|--------------|--------------|
|--------------|--------------|

More info available at https://criscancer.org/es/outback/

| E-Mail Address<br>Password | Login Forgot Your Password? |             |
|----------------------------|-----------------------------|-------------|
|                            | Still not a user? Come and  | Register    |
|                            | outbackhelpdesk@cri         | scancer.org |

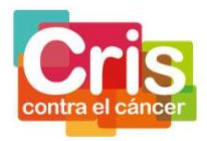

### Forgot your password?

1. In case you have forgotten your password, press the *Forgot Your Password*.

| Applicants access to CRIS Out-Back Programme<br>Call for applicants 2022<br>More info available at https://criscancer.org/es/outback/ |
|----------------------------------------------------------------------------------------------------|
| E-Mail Address Password Login Forgot Your Password?                                                                                   |
| Still not a user? Come and Register                                                                                                   |

2. Introduce your email address and press the *Send Password Reset Link* button

| CRIS Cancer Call for Applicants |                                |
|---------------------------------|--------------------------------|
| Reset Password                  |                                |
| E-Mail Address                  | t Link                         |
|                                 | outbackhelpdesk@criscancer.org |

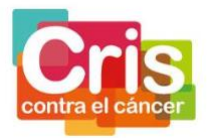

You should receive an email from *CRIS Cancer Call for Applicants* with the subject *Reset Password Notification*.

In case you have not received the email, please check the spam folder or go to the previous page and click on *Resend verification email* button

8

3. Press the *Reset Password* button or the link at the bottom of the email

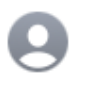

CRIS Cancer Call for Applicants Reset Password Notification Para:

**CRIS Cancer Call for Applicants** 

### Hello!

You are receiving this email because we received a password reset request for your account.

Reset Password

This password reset link will expire in 60 minutes.

If you did not request a password reset, no further action is required.

Regards, CRIS Cancer Call for Applicants

If you're having trouble clicking the "Reset Password" button, copy and paste the URL below into your web browser: https://outback2022.criscancer.org/pas sword/reset/78b41623b20c8f3218c6aefd28b203fbc6a7c82679e1f55183a95 77b610502af?email=tmondejar%40criscancer.org

© 2022 CRIS Cancer Call for Applicants. All rights reserved.

Guideline for applicants CRIS Out-Back Programme 2022

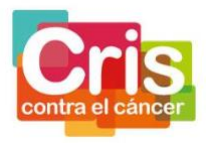

4. Fill in the gaps and press the *Reset Password* Button.

Take into consideration that the Password must contain at least one lowercase letter, one uppercase letter, one digit and one special character (@\$!%\*#?&.;).

| CRIS Cancer Cal  | l for Applicants               |
|------------------|--------------------------------|
| Reset Password   |                                |
| E-Mail Address   |                                |
| Password         |                                |
| Confirm Password |                                |
|                  | Reset Password                 |
|                  |                                |
|                  | outbackhelpdesk@criscancer.org |

### LOGOUT

1. Press the down arrow button

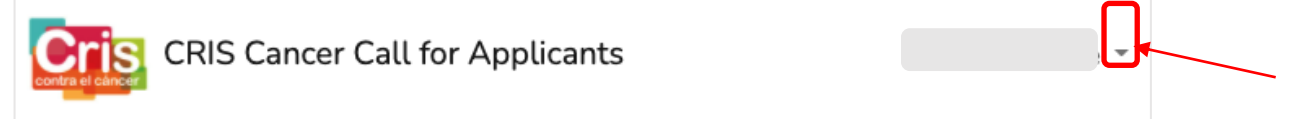

### 2. Press the Logout button

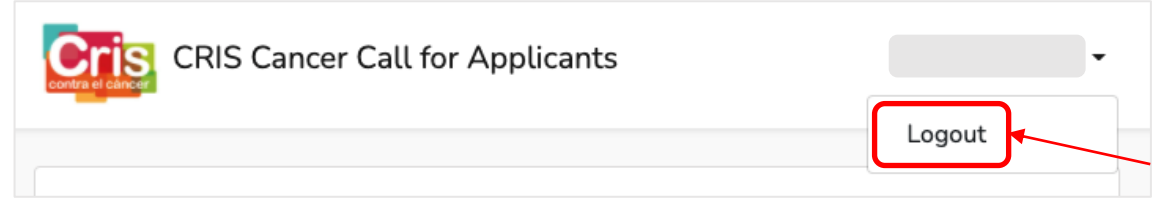

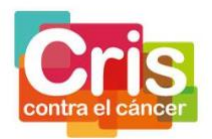

### CRIS OUT-BACK PROGRAMME PLATFORM

Once you have finished the registration process, you can login the platform to:

- 1. Check the status of your candidacy.
- 2. Check the status of the evaluation process
- 3. Send messages to CRIS Cancer, or read the messages that CRIS Cancer has sent to you
- 4. Download documentation from the CRIS Out-Back Programme Call 2022
- 5. Submit your candidacy

| CRIS Cancer Call for Applicants                                                                                                    |
|----------------------------------------------------------------------------------------------------|
| CRIS Out-Back Programme Call for applicants 2022                                                                                                    |
| YOUR CANDIDACY STATUS Ready to submit the candidacy                                                                                                    |
| EVALUATION PROCESS STATUS<br>1 2 3 4 5 6 7<br>Submiss PyCheck Witten Proposal<br>on Criteria W Criteria W on Winner<br>Submiss Of Criteria W Of Criteria W Of Criter |
| Please, fill in the information requested below. All the fields are obligatory, except "Additional documents",<br>"other e-mail", "other phone" and "present working institution 2".<br>4. Guide for applicants Terms and conditions Templates Other documents                                                                                                    |
| PART A – Administrative form                                                                                                    |
| Personal data Name Surname                                                                                                    |

#### 1. Check the status of your candidacy

| YOUR CANDIDACY STATUS | Ready to submit the candidacy |
|-----------------------|-------------------------------|
|                       |                               |

Here you can read the status of your candidacy along the evaluation process.

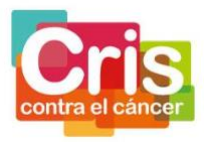

### 2. Check the status of the evaluation process

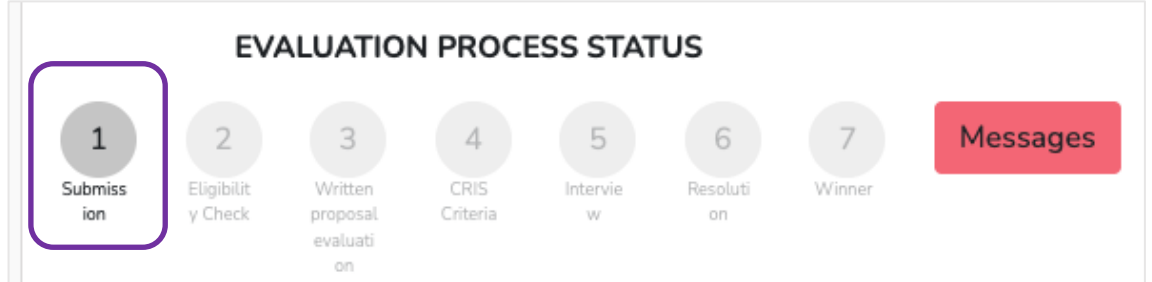

The step of the evaluation process of the call at each moment will be colored in a dark grey color, and the letters will be colored in black.

# 3. Send messages to CRIS Cancer, or read the messages that CRIS Cancer has sent to you

In case you want to send/read a message to/from CRIS Foundation, press the *Messages* button

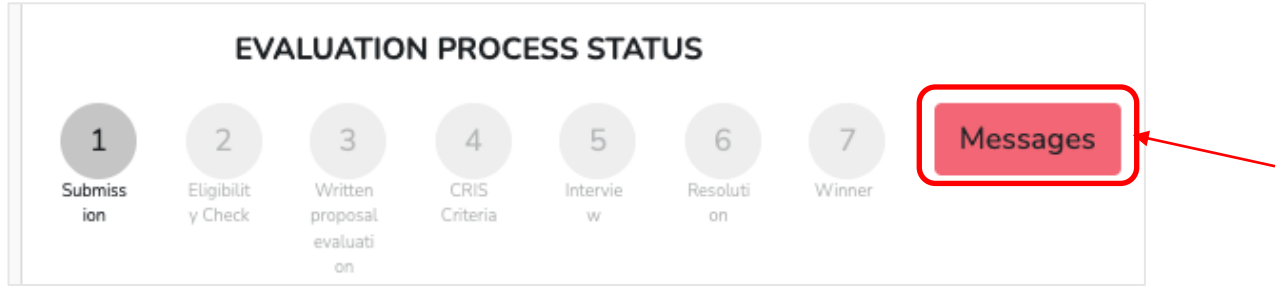

### 4. Download documentation from the CRIS Out-Back Programme Call 2022

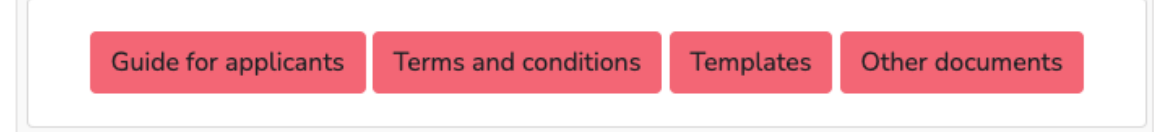

### a. Guide for applicants.

Press the *Guide for applicants* button to download the guideline for the registration at the platform, the submission of the candidacy and all the options of the platform.

### b. Terms and conditions.

Press the *Terms and conditions* button to download the information of the call.

### c. Templates

Press the *Templates* button to download the templates needed for the submission of the candidacy to the call.

1. You can download all the templates at the same time, in a ZIP, pressing the *download all documents* button

2. You can download any template individually pressing download icon of the selected document.

3. Press the *Back* button to go to the previous homepage.

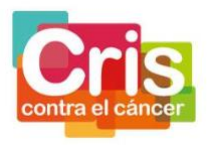

| CRIS Cancer Call for Applicants                                                                                                    | Candidate 👻                    |
|----------------------------------------------------------------------------------------------------|--------------------------------|
| CRIS Out-Back Programme Call for applicar                                                                                                    | nts 2022                       |
| YOUR CANDIDACY STATUS Ready to submit the candidacy                                                                                                    |                                |
| EVALUATION PROCESS STATUS         1       2       3       4       5       6       7       Messages         Submiss ion       YOrkek       Written proposal evaluati on       CRIS Criteria       Intervie w       Resoluti on       Awarde e       6       7       Messages                                                                                                    |                                |
| Templates                                                                                                    | 1 🛃 download all documents     |
| Outgoing Supervisor's Letter of Commitment                                                                                                    | 2 🙂                            |
| Outgoing Hosting Institution Letter of Acceptance                                                                                                    | ب                              |
| Return Supervisor's Letter of Commitment                                                                                                    | بل                             |
| Return Hosting Institution Letter of Acceptance                                                                                                    | لل                             |
| Compliance with the mobility rule                                                                                                    | بل                             |
| Ethics compliance document                                                                                                    | ىل                             |
| Personalized Career Development Plan self-assessment                                                                                                    | بل                             |
| Research line                                                                                                    | Ŀ                              |
| 3 Contraction of the second second se |                                |
|                                                                                                    | outbackhelpdesk@criscancer.org |

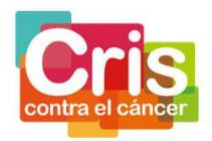

#### d. Other documents

Press the *Other documents* button to download the files with additional information about the call.

1. You can download all the documents at the same time, in a ZIP, pressing the *download all documents* button

2. You can download any template individually pressing download icon of the selected document.

3. Press the *Back* button to go to the previous homepage.

| CRIS Cancer Call for Applicants | Candidate 👻                    |
|---------------------------------|--------------------------------|
| CRIS Out-Back Programme C       | all for applicants 2022        |
| YOUR CANDIDACY STATUS Rea       | dy to submit the candidacy     |
| EVALUATION PROCESS STATUS       | essages                        |
| Other documents                 | ب download all documents       |
| CRIS Scientific Strategy        | بل                             |
| Strategic Centers 2022          | Ł                              |
| << Back                         |                                |
|                                 | outbackhelpdesk@criscancer.org |

### 5. Submit your candidacy

Once you have finished the registration process, you can login the platform and start submitting the candidacy.

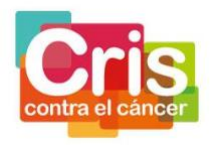

### MESSAGES

Press the *Create new message* to send a message to CRIS Cancer, related to your candidacy.

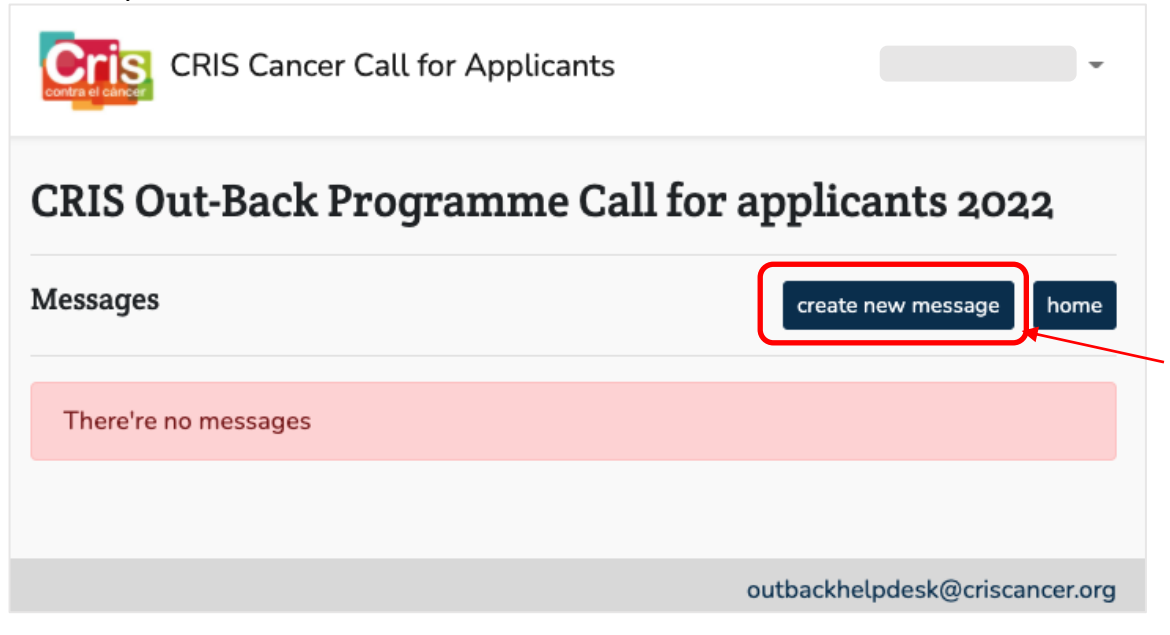

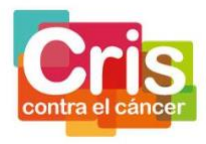

Fill in the subject and the text of the message and press the *Send* button to send the message to CRIS Cancer.

| RIS Out-Back Programme C | all for applicants 2022 |   |
|--------------------------|-------------------------|---|
| ate new message          | back                    |   |
| ō                        |                         |   |
| CRIS Cancer              |                         |   |
| Subject                  |                         |   |
|                          | <b>+</b>                | - |
|                          |                         |   |
|                          | 4                       | - |
|                          |                         |   |
| ile                      |                         |   |
| Choose file              | Browse                  |   |
| SEND                     |                         |   |

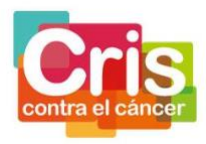

\* You can attach a file if needed, pressing the *Browse* button and selecting the file from your computer.

| CRIS Cancer Call for Applicants                                                                                                    |
|----------------------------------------------------------------------------------------------------|
| CRIS Out-Back Programme Call for applicants 2022                                                                                                    |
| Create new message back                                                                                                    |
| To<br>CRIS Cancer                                                                                                    |
| Subject                                                                                                    |
| File Choose file SEND                                                                                                    |
| outbackhelpdesk@criscancer.org                                                                                                    |
| Image: State and the state and the state |

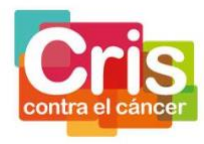

In case you want to go to the previous page, press the *Back* button.

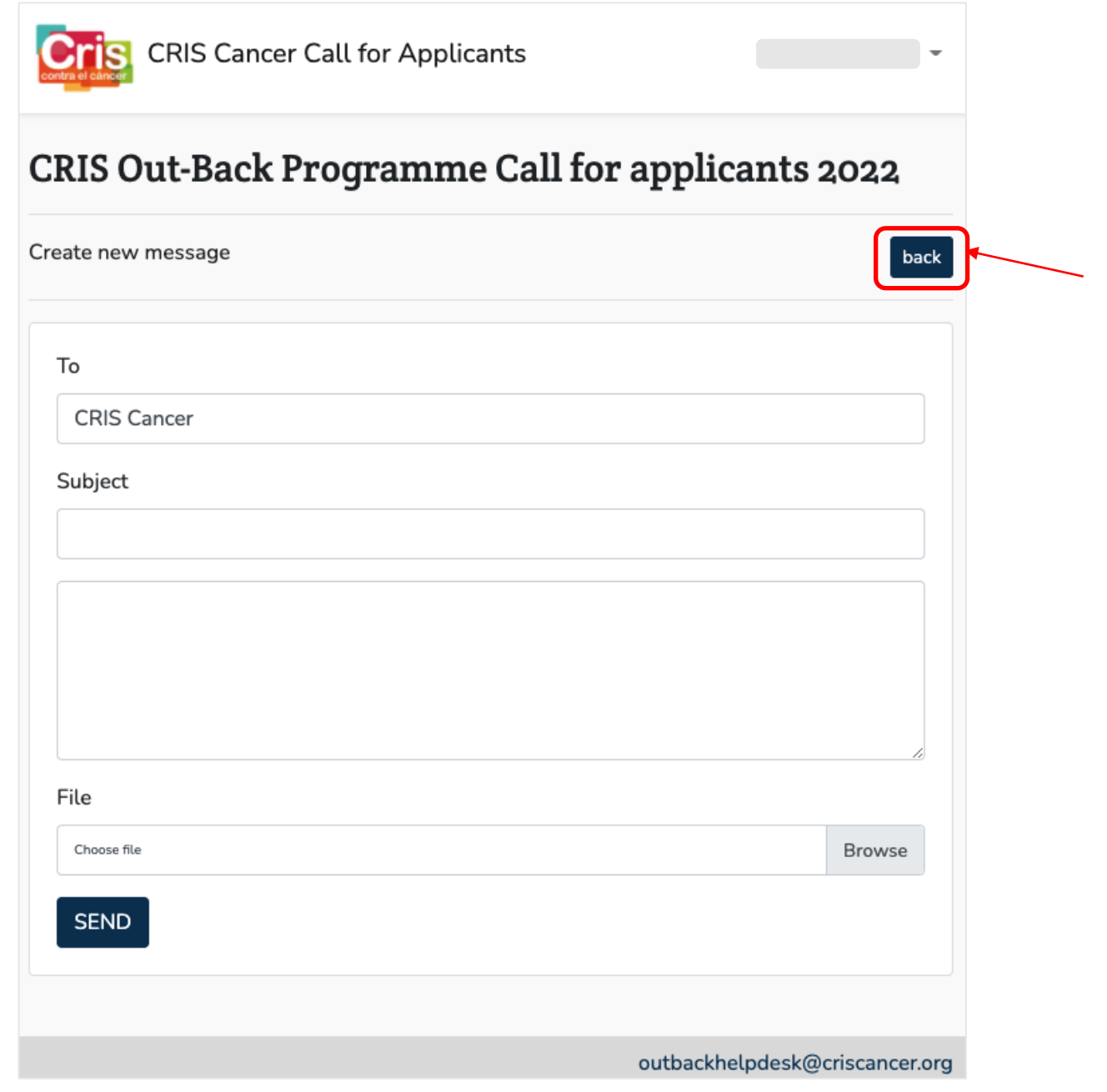

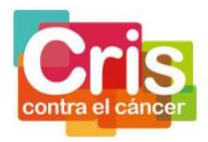

When you have send/received a message, press the View button or the subject of the message to read message and the possible responses.

| CRIS Cancer Call for Applicants | ~                              |
|---------------------------------|--------------------------------|
| CRIS Out-Back Programme Ca      | ll for applicants 2022         |
| Messages                        | create new message home        |
| view Message 6   message test   | 2022-03-14 07:17:31 1          |
|                                 | outbackhelpdesk@criscancer.org |

When you have send/received a message, and send/received response message(s), you can check the total number of messages in the chain looking at the red box.

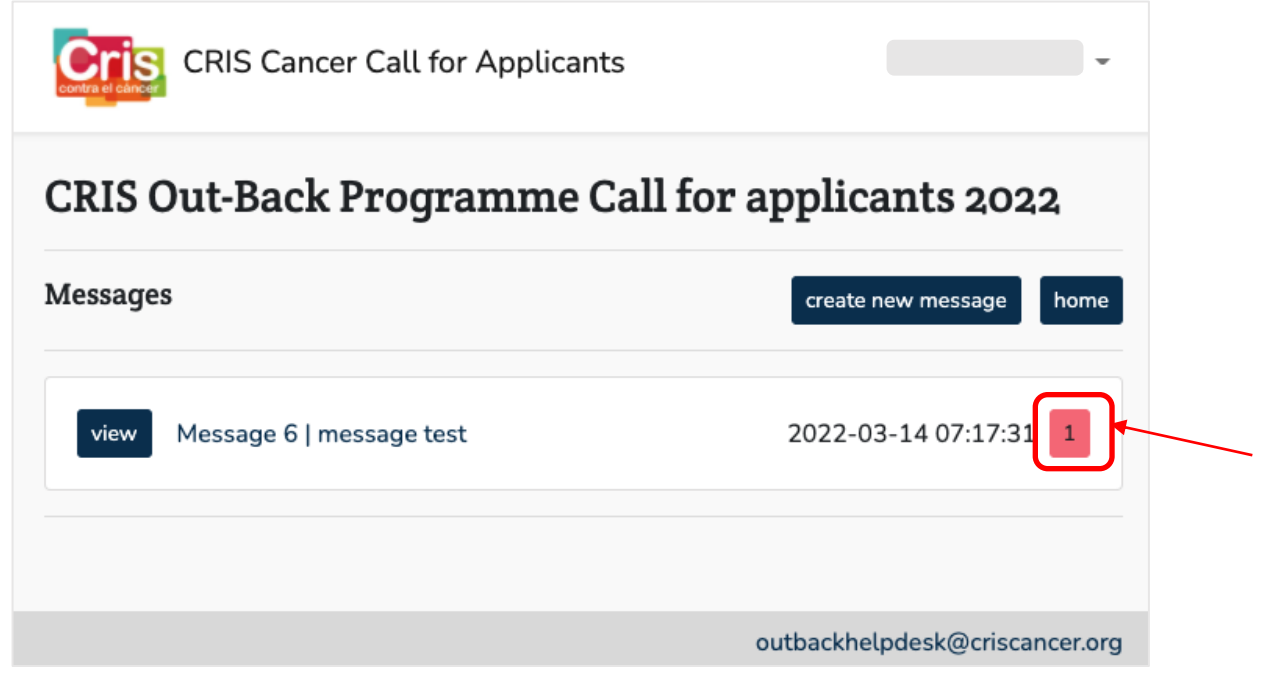

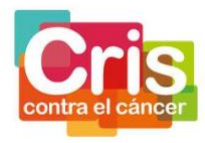

Press the *Home* button to go to the platform homepage.

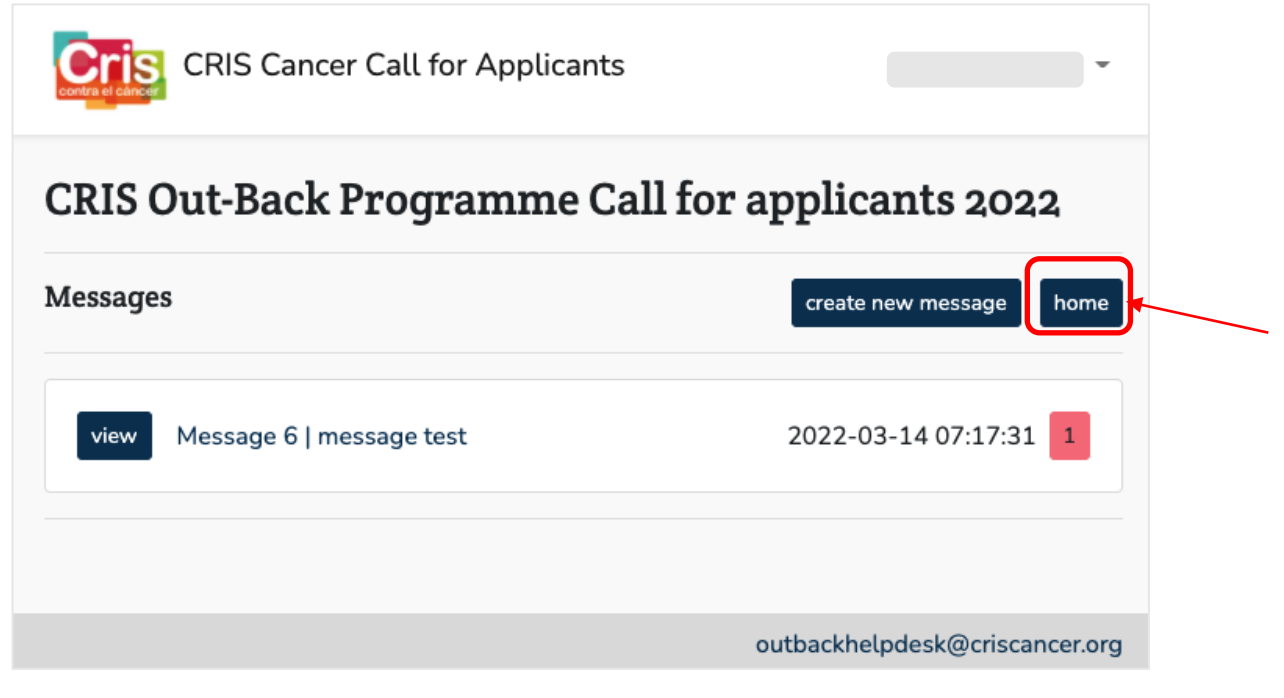

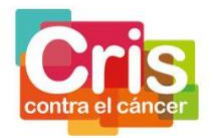

### HOW TO SUBMIT A CANDIDACY FOR THE CALL

### PART A – Administrative form

Fill in all the information required (Personal data, Outgoing phase data, Return phase data, Project data) and confirm your commitment to the ethical requirements and legislation.

All the fields are obligatory, except "other e-mail", "other phone" and "current working institution 2 (name)" and "current working institution 2 (country)".

| PART A – Administrative form               |               |                |             |
|--------------------------------------------|---------------|----------------|-------------|
| Personal data                              |               |                |             |
| Name                                       |               | Surname        |             |
|                                            |               |                |             |
| Personal ID                                |               |                |             |
|                                            |               |                |             |
| Gender                                     | Year of Birth |                | Nationality |
| select 🗸                                   | select        | ~              |             |
|                                            |               |                |             |
| Degree                                     |               | PhD 🗌          |             |
| select                                     | ~             |                |             |
| Professional category                      |               |                |             |
|                                            |               |                |             |
| Business e-mail                            |               | Business phone |             |
|                                            |               |                |             |
| Other e-mail                               |               | Other phone    |             |
|                                            |               |                |             |
|                                            |               |                |             |
| Current (Last 12 months) working instituti | on            |                |             |
| Institution 1                              | Name          |                | Country     |
| Institution 2                              | Name          |                | Country     |

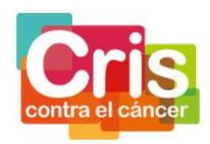

| Outgoing phase data                   |                                              |
|---------------------------------------|----------------------------------------------|
| Outogoing Supervisor's Name           | Outogoing Supervisor's Surname               |
| Outogoing Supervisor's Institution    | Outogoing Supervisor's Professional category |
| Outogoing Supervisor's Business Email |                                              |
| Outogoing Hosting Institution Name    | Outogoing Hosting Institution Address        |
| Outogoing Hosting Institution City    | Outogoing Hosting Institution Post Code      |
| Outogoing Hosting Institution Region  | Outogoing Hosting Institution Country        |
| Outogoing Research Group Name         |                                              |
| Return phase data                     |                                              |
| Return Supervisor's Name              | Return Supervisor's Surname                  |
| Return Supervisor's Institution       | Return Supervisor's Professional category    |
| Return Supervisor's Business Email    |                                              |
| Return Hosting Institution Name       | Return Hosting Institution Address           |
| Return Hosting Institution City       | Return Hosting Institution Post Code         |
| Return Hosting Institution Region     | Return Hosting Institution Country           |
| Return Research Group Name            |                                              |

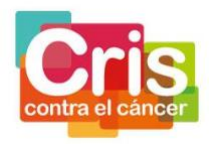

| eywords<br>esearch Area                       | Project Abbreviation, code, acronym |
|-----------------------------------------------|-------------------------------------|
| eywords<br>esearch Area                       |                                     |
| eywords<br>esearch Area                       |                                     |
| esearch Area                                  |                                     |
|                                               | Торіс                               |
| select                                        | select                              |
| /pe of cancer                                 |                                     |
| select                                        | ~                                   |
| esearch Abstract (min 200, max 4000 chars)    |                                     |
|                                               |                                     |
|                                               |                                     |
|                                               |                                     |
|                                               |                                     |
| ommitment on ethics                           |                                     |
| confirm my commitment to the ethical requirer | pents and legislation               |

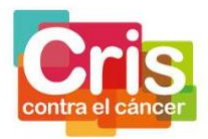

### **PART B – Documentation**

Attach all the information required and confirm your acceptance and commitment of all the items.

All the fields are obligatory, except "Additional documents".

| Browse |                                          |                                      |
|--------|------------------------------------------|--------------------------------------|
|        |                                          |                                      |
| Browse |                                          |                                      |
|        |                                          |                                      |
| Browse |                                          |                                      |
|        |                                          |                                      |
|        |                                          |                                      |
| Browse |                                          |                                      |
|        |                                          |                                      |
|        |                                          |                                      |
| Browse |                                          |                                      |
|        |                                          |                                      |
|        |                                          |                                      |
| Browse |                                          |                                      |
|        |                                          |                                      |
|        |                                          |                                      |
|        | Doctoral certificate or evidence of rese | earch experience                     |
|        | Browse<br>Browse<br>Browse<br>Browse     | Browse<br>Browse<br>Browse<br>Browse |

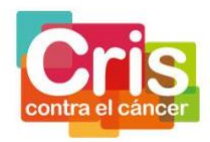

| Ethics compliance form                          |                                         |
|-------------------------------------------------|-----------------------------------------|
| Choose file                                     | Browse                                  |
| se the provided template                        |                                         |
| Personalized Career Development Plan self-asses | sment                                   |
| Choose file                                     | Browse                                  |
| use the provided template                       |                                         |
| Research line                                   |                                         |
| Choose file                                     | Browse                                  |
| ise the provided template                       |                                         |
|                                                 |                                         |
| Additional document 1                           |                                         |
| Choose file                                     | Browse                                  |
| Additional document 2                           |                                         |
| Choose file                                     | Browse                                  |
| Additional document 3                           |                                         |
| Choose file                                     | Browse                                  |
| Additional document 4                           |                                         |
|                                                 | Browne                                  |
| Grouse me                                       | DIOWSE                                  |
|                                                 |                                         |
| Acceptance of the Terms and Conditions          | s of the CRIS Out-Back Programme        |
| Commitment to the veracity of the data          | provided                                |
| Acceptance of the CRIS Foundation priv          | acy policy                              |
| Registration clauses: veracity of the info      | rmation provided and transfer of images |
|                                                 |                                         |
|                                                 |                                         |
| Save as draft Save and finish submi             | ission >>                               |
|                                                 |                                         |
|                                                 |                                         |

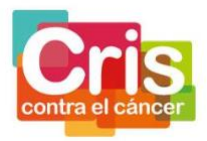

Press the *Save as a draft* button to save the candidacy, while you have not entered all the information and the documents for the candidacy.

| Save and finish submission >> | Save as draft |
|-------------------------------|---------------|
|                               |               |

When you have entered all the information and the documents for the candidacy and want to finish the submission, press the *Save and finish submission* button to save the candidacy.

| Save as draft | Save and finish submission >> |  |
|---------------|-------------------------------|--|
|               |                               |  |